## การตรวจสอบรายชื่อผู้ถูกคุมความประพฤติ และผู้เข้ารับการฟื้นฟูฯ ในระบบ CARE SUPPORT

- ๑. Login เข้าระบบ CARE SUPPORT (เข้าระบบที่ https://care.moj.go.th)
- ๒. ไปที่เมนู "กราฟสถิติ"
- ๓. คลิกที่เม<sup>ื</sup>นู "รายชื่อผู้พ้นโทษ/ผู้ถูกคุมประพฤติ"
- ๔. เลือกหน่วยงานที่บันทึก เป็นชื่อของสำนักงานคุมประพฤติที่ต้องการ
- ๕. คลิกปุ่ม "ค้นหา"
- ๖. คลิกปุ่ม "ส่งออกเป็น excel"

| CARE-SUPPORT         หน้าหลัก         แบบฟอร์มการรายงาน         รายงานจากผู้เข้าร่วมโครงการ         กราฟสถิตั         ออกจากระบบ           หน้าหลัก / รายงาน / รายชื่อยู่หน้าไทษ/ผู้ถูกคุมประพฤติ           เย่งนั้าไทษ/ผู้ถูกคุมประพฤติ           หน่วยงานให้ความช่วยเหลือ           รายงานที่อยู่ตามหื่นที่           จำนวนผู้ว่างงาน           เปรียบเพียบข้อมูลการรา<br>เหลือสถานที่ท่างาน           เปรียบเพียบข้อมูลการรา<br>เหลือสถานที่ท่างาน           เปรียบเพียบข้อมูลการรา<br>เหลือสถานที่ท่างาน           เปรียบเพียบข้อมูลการรา<br>เหลือสถานที่ท่างาน           เปรียบเพียบข้อมูลการรา<br>เปรียบเพียบข้อมูลการรา<br>เปรียบเพียบข้อมูลการรา<br>เปรียบเพียบข้อมูลการรา<br>เปรียบเพียบข้อมูลการรา<br>เปรียบเพียบข้อมูลการรา<br>เปรียบเพียบข้อมูลการรา<br>เปรียบเพียบข้อมูลการรา<br>เปรียบเพียบข้อมูลการรา<br>เปรียบเพียบข้อมูลการรา<br>เปรียบเพียบข้องงาน           เปรียบเพียบข้องงาน         เสดงงกาน รายร่องกู้กับโทษ/ผู้กลามหน่วยงาน           เปรียบเพียบข้องงาน         เสดงงกานรายบบ ชื่อ - สกุต         เลอบู่ปัจจุบัน         หน่วยงานที่บันกัก<br>หน่วยงานกับบันกับ<br>ขอนแกน สายาพล<br>สำนักงานคุมประพฤติ<br>ขอนแกน สายาพล<br>สำนักงานคุมประพฤติ<br>เปลาบานผู้ผู้พื้นการรคุมความประพฤติที่ และผู้ผู้ผ่านการที่ฟื้นฟูๆ "   | <b>nsะnsวงยุ</b><br>MINISTRY OF J                                                                                             |                                                                                                    |
|----------------------------------------------------------------------------------------------------|----------------------------------------------------------------------------------------------------|----------------------------------------------------------------------------------------------------|
| หน้าหลัก / รายงาน / รายข็อผู้พันโทษ/ผู้ถูกคุมประพฤติ<br>ผู้พันโทษ/ผู้ถูกคุมประพฤติ<br>หน่วยงานให้ความช่วยเหลือ<br>รายงานที่อยู่คมพื้นที่<br>จำนวนผู้ว่างงาน<br>เปรียบเพียบข้อมูลการรา<br>ติ<br>หัส่งสถานที่ท่างาน<br>รายข้อผู้พันโทษ/ผู้ถูกคุมประพฤติ<br>รายงานจำนวนแยกตามหน่วยงาน<br>แสดงจำนวนหน้า และรายการข้อมูล ทั้งหมด<br>(จำนวนผู้พื้นการคุมความประพฤติ และผู้ผ่านการฟื้นฟูๆ"                                                                                                    | CARE-SUPPORT หน้าห                                                                                                    | ก แบบฟอร์มการรายงาน รายงานจากผู้เข้าร่วมโครงการ กราฟสถิติ ออกจากระบบ                                                                                  |
| ผู้พันโทษ/ผู้ถูกคุมประพฤติ       ผู้พันโทษ/ผู้ถูกคุมประพฤติ       หน่วยงานให้ความช่วยเหลือ       รายงานที่อยู่ตามพื้นที่       ชำนวนผู้ว่างงาน       เปรียบเทียบข่อมูลการรา       เมรียบเทียบข่อมูลการรา       ๓       ที่ดังสถานที่ท่างาน       รายงานจำนวนแยกคามหน่วยงาน       เมรียบเพียบข่อมูลการรา       ๓       ที่ดังสถานที่ท่างงาน       รายข่อผู้ทันโทษ/ผู้ถูกคุมประพฤติ       เมรียบเพียบข่อมูลการรา       ๓       ที่ดังสถานที่ท่างงาน       รายงานจำนวนแยกคามหน่วยงาน       แสดงรจำนวนหน้า และรรายการข้อมูล ทั้งหมด       สำนักงานคุมประพฤติ       เลขานกานสุมประพฤติ       แสดงจำนวนหน้า และรรายการข้อมูล ทั้งหมด       สำนักงานคุมประพฤติ       เลยะผู้ผู้ม่านการพื้นฟูพ"                                                                                                    | หน้าหลัก / รายงาน / รายชื่อผู้พ้น                                                                                             | ทษ/ผู้ถูกคุมประพฤติ                                                                                                    |
| <ul> <li>มัต้งสถานที่ทำงาน</li> <li>มัต้งสถานที่ทำงาน</li> <li>มัต้งสถานที่ทำงาน</li> <li>มัตรประจำตัวประชาชน ชื่อ - สกุล ที่อยู่ปัจจุบัน</li> <li>มัตรประจำตัวประชาชน ชื่อ - สกุล ที่อยู่ปัจจุบัน</li> <li>มัตรประจำตัวประชาชน ชื่อ - สกุล ที่อยู่ปัจจุบัน</li> <li>มัตรประจำตัวประชาชน ชื่อ - สกุล ที่อยู่ปัจจุบัน</li> <li>มัตรประจำตัวประชาชน ชื่อ - สกุล ที่อยู่ปัจจุบัน</li> <li>มัตรประจำตัวประชาชน ชื่อ - สกุล ที่อยู่ปัจจุบัน</li> <li>มัตรประจำตัวประชาชน ชื่อ - สกุล ที่อยู่ปัจจุบัน</li> <li>มัตรประจำตัวประชาชน ชื่อ - สกุล ที่อยู่ปัจจุบัน</li> <li>มัตรประจำตัวประชาชน ชื่อ - สกุล ที่อยู่ปัจจุบัน</li> <li>มัตรประจำตัวประชาชน ชื่อ - สกุล ที่อยู่ปัจจุบัน</li> <li>มัตรประพฤติจุบัน</li> <li>มอนแก่น สาขาพล</li> <li>มัตรประจำตัวประชาชน ชื่อ - สกุล ที่อยู่ปัจจุบัน</li> <li>มัตรประจำตัวประชาชน ชื่อ - สกุล ที่อยู่ปัจจุบัน</li> <li>มัตรประจำตัวประชาชน ชื่อ - สกุล ที่อยู่ปัจจุบัน</li> <li>มัตรประจำตัวประชาชน ชื่อ - สกุล ที่อยู่ปัจจุบัน</li> <li>มักงานคุมประพฤติจุบัน</li> <li>มานักงานคุมประพฤติจุบัน</li> <li>มานักงานคุมประพฤติจุบัน</li> <li>มานักงานคุมประพฤติจุบัน</li> <li>มานักงานคุมประพฤติจุบัน</li> <li>มานักงานคุมประพฤติจุบัน</li> <li>มานกงานคุมประพฤติจุบัน</li> <li>มานกงานคุมประพฤติจุบัน</li> </ul> | ผู้พันโทษ/ผู้ถูกคุมประพฤติ<br>หน่วยงานให้ความช่วยเหลือ<br>รายงานที่อยู่ตามพื้นที<br>จำนวนผู้ว่างงาน<br>เปรียบเทียบข้อมูลการรา | รายชื่อผู้พันโหม/ผู้ถูกอนประพฤติ<br>วันที่เริ่มต้น<br>รหัสประจำต่ 5 หน่วยงานที่บันทึก<br>สำนักงานคุมประพฤติจังหวัดขอนแก่น จัดับหา<br>ส่งออกเป็น excel |
| รายงานจำนวนแยกดามหน่วยงาน<br>แสดงจำนวนหน้า และรายการข้อมูล ทั้งหมด<br>(จำนวนผู้พ้นการคุมความประพฤติ และผู้ผ่านการฟื้นฟูๆ"<br>สานักงานคุมประพฤติ<br>ขอนแก่น สาขาพล<br>สานักงานคุมประพฤติ                                                                                                    | ที่ตั้งสถานที่ทำงาน<br>รายชื่อผู้พ้นโทษ/ผู้ถูกคุมประพฤติ                                                                      | แสดงผล 1 - 20 จากทั้งหมด 667 ร<br>เลขบัตรประจำตัวประชาชน ชื่อ - สกุล ที่อยู่ปัจจุบัน หน่วยงานที่บันทึก<br>0 สำนักงานคุมประพฤดิจังห<br>ขอนแก่น สาขาพล  |
| (จำนวนผูพนการคุมความประพฤต และผูผานการพนพูๆ"                                                                                                    | รายงานจำนวนแยกดามหน่วยงาน                                                                                                    | แสดงจำนวนหน้า และรายการข้อมูล ทั้งหมด<br>(ถ้วนวน กับ้านวนหน้า และรายการข้อมูล ทั้งหมด<br>สานักงานคุมประพฤดิจังห                                       |
| ขอนแก้น สาขาพล<br>สำนักงานคนประพบดั                                                                                                    |                                                                                                    | (ง เน เนผูพนการคุมศรามบระพฤติ และผู้ผานการพนพูรา<br>สำนักงานคุมประพฤติจังร                                                                            |

## ๗. เปิดไฟล์ Excel

| X  | 🗜 🔊 👌 🗋                                                                           | ) 🖆 🎰 + 🔟 🦉 =                                                                                                    |                                                 | 2019-06-18 18-16-22                      | ls [โหมดความเข้ากันได้] - Excel                               |             | 1 +           |                             |
|----|-----------------------------------------------------------------------------------|----------------------------------------------------------------------------------------------------|-------------------------------------------------|------------------------------------------|---------------------------------------------------------------|-------------|---------------|-----------------------------|
| ٦  | ฟล์ หน้าแรก แทรก                                                                  | เค้าโครงหน้ากระดาษ สูตร ข้อมูล                                                                                                    | รรว ทักกอง                                      |                                          |                                                               |             |               | e de se                     |
| 37 | <ul> <li>พัด</li> <li>โฏ ดัดลอก -</li> <li>พัดรัดด้างรูปแบบ</li> <li>B</li> </ul> | $ \begin{array}{c c} \mathbf{x} & \mathbf{x} & \mathbf{x} \\ \mathbf{x} & \mathbf{x} & \mathbf{x} \\ \mathbf{x} & \mathbf{x} & \mathbf{x} \\ \mathbf{x} & \mathbf{x} & \mathbf{x} \\ \mathbf{x} & \mathbf{x} & \mathbf{x} \\ \mathbf{x} & \mathbf{x} & \mathbf{x} \\ \mathbf{x} & \mathbf{x} & \mathbf{x} \\ \mathbf{x} & \mathbf{x} \\$ | 💼 🗞 - 📑 ตัดข้อความ<br>😑 🔄 🔁 🛱 มสานและจัดก็งกลาง | v<br>v v v v v v v v v v v v v v v v v v | มกติ ดี<br>กรลัดรูปแบบ จัดรูปแบบ<br>ามเมื่อเมื่อ * เป็นตารพ * | ر<br>۱<br>۱ | แทรก ลบ       | รูปแบบ<br>• ชั่น • ชั่น • • |
|    | ดลิปบอร์ด 🗔                                                                       | ฟอนต์ เร                                                                                                    | การจัดแนว                                       | เรี ตั้งเลข เร                           | สไตล์                                                         |             | เซลล์         |                             |
| D  | · · · × ·                                                                         | / fx                                                                                                    |                                                 |                                          |                                                               |             |               |                             |
|    | А                                                                                 | В                                                                                                    |                                                 | С                                        |                                                               | D           |               | E                           |
| 1  | รายชื่อผู้พ้นโทษ/ผู้ถูกคุมปร                                                      | ระพฤดิ                                                                                                    |                                                 |                                          |                                                               |             |               |                             |
| 2  |                                                                                   |                                                                                                    |                                                 |                                          |                                                               |             |               |                             |
| 3  | เลขบัตรประจำตัวประชาชน                                                            | ชื่อ - สกุล                                                                                                    | ที่อยู่ปัจจุบัน                                 |                                          |                                                               | พ้นโทษจาก   | อาชีพปัจจุบัน |                             |
| 4  | xxxxxxxxxxxx                                                                      | XXXXXXXXXXXX                                                                                                    | xxxxxxxx                                        |                                          |                                                               |             | ด้าขาย        |                             |
| 5  | xxxxxxxxxxxx                                                                      | XXXXXXXXXXXXX                                                                                                    | xxxxxxxx                                        |                                          |                                                               |             | รับจ้างทั่วไป |                             |
| 6  | xxxxxxxxxxxx                                                                      | XXXXXXXXXXXXX                                                                                                    | XXXXXXXXX                                       |                                          |                                                               |             | รับจ้างทั่วไป |                             |
| 7  | xxxxxxxxxxxx                                                                      | XXXXXXXXXXXX                                                                                                    | xxxxxxxx                                        |                                          |                                                               |             | รับจ้างทั่วไป |                             |
| 8  | ****                                                                              | XXXXXXXXXXXX                                                                                                    | xxxxxxxx                                        |                                          |                                                               |             | ทหาร/ตำรวจ    |                             |
| 9  | ****                                                                              | XXXXXXXXXXXXX                                                                                                    | xxxxxxxx                                        |                                          |                                                               |             | ด้าขาย        |                             |
| 10 | ****                                                                              | XXXXXXXXXXXXX                                                                                                    | XXXXXXXXX                                       |                                          |                                                               |             | รับจ้างทั่วไป |                             |

## การบันทึกข้อมูลผลการติดตาม

- ๑. คลิกที่เมนู "แบบฟอร์มการรายงาน"
- ๒. Copy เล<sup>ข</sup>บัตรประชาชนจากไฟล์ excel มาใส่ในช่องค้นหาข้อมูล
- ๓. คลิกปุ่ม "ค้นหา"

|          | <mark>กระทร</mark> ะ<br>MINISTR | <b>ວນຍຸຕົຣ</b><br>Y OF JUST |                  | ໑     | )                                       |                                                      |                |
|----------|---------------------------------|-----------------------------|------------------|-------|-----------------------------------------|------------------------------------------------------|----------------|
| CARE-    | SUPPORT                         | หน้าหลัก                    | แบบฟอร์มการรา    | ยงาน  | รายงานจากผู้เข้าร่วมโครงกา              | ร กราฟสถิติ                                          | ออกจากระบบ     |
| หน้าหล่  | จัก / การรายงาน /               | ด้นหาผู้รายงาน              | i -              |       |                                         |                                                      |                |
|          |                                 |                             |                  | (     | คั้นหา<br>(กรอกเลขบัตรป<br>คันหาจากชื่อ | <b>ข้อมูล</b><br>ะะยายน 13 หลัก)<br>- สกุลคลิกที่นี่ |                |
| คลิกเมนุ | ! "รายงานต<br>                  | มล"                         |                  |       | ค้า                                     | IN1                                                  | an             |
|          | หน้าหลัก / การราย               | เงาน / ข้อมูลผู้เข้าร่      | วมโครงการหมายเลข | 1260  |                                         |                                                      |                |
|          |                                 | (T                          |                  |       | NO PHOTO AVAILA<br>[เปลี่ยนรูป]         | BLE                                                  |                |
|          |                                 | (C                          | รายงานผล         | ดูราย | ละเอียด <u>แก้ไขข้อมูลส่ว</u>           | นตัว ตั้งรหัล                                        | สต่าน ลบรูปภาพ |

- ๙. กรอกรายละเอียดข้อมูล เช่น "ข้อมูลที่อยู่อาศัย" และ "ข้อมูลการทำงาน"
- ๖. คลิกปุ่ม "บันทึกข้อมูล"

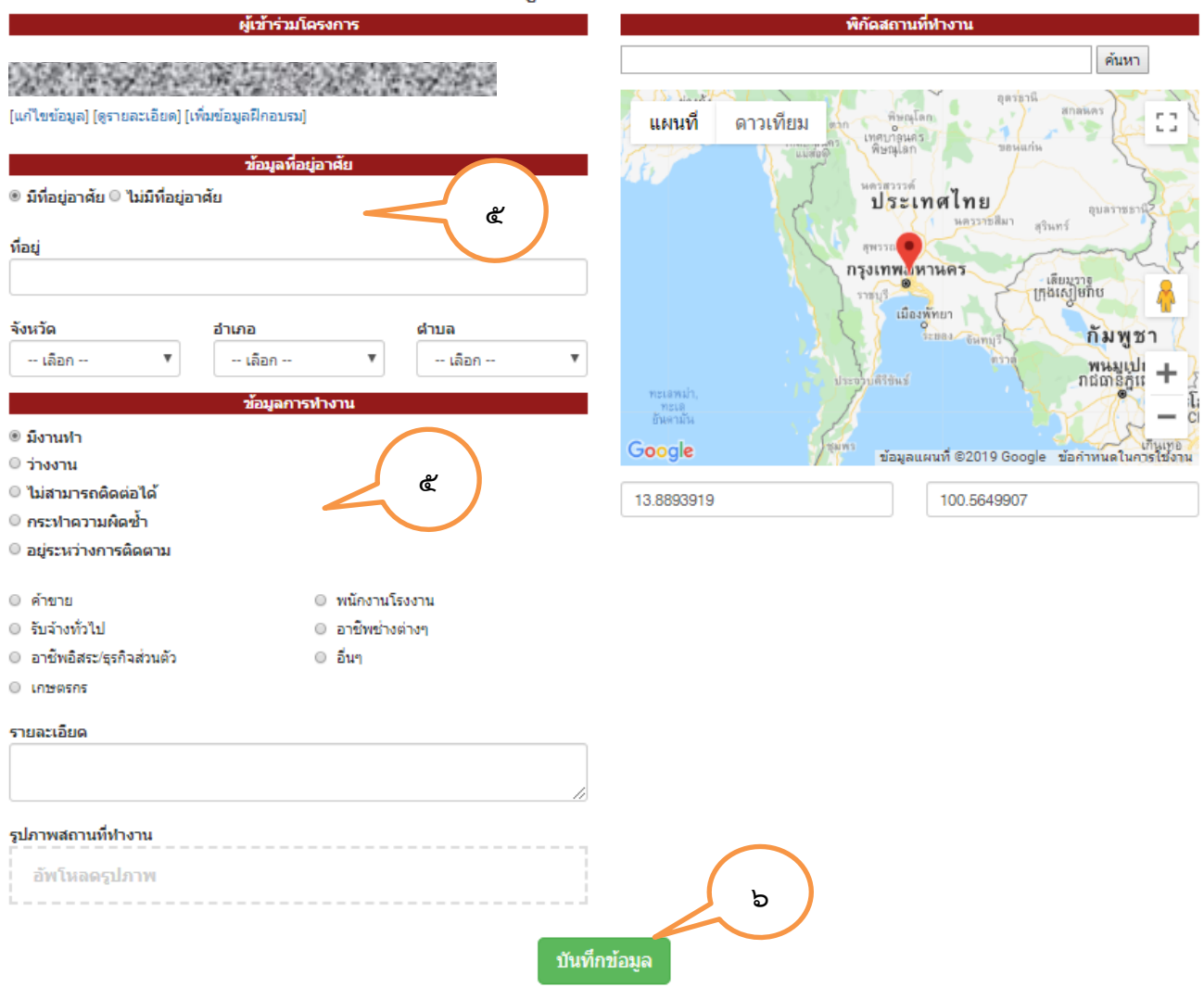

## ข้อมูลการรายงาน

<u>หมายเหตุ</u> สามารถดาวน์โหลดไฟล์ข้อมูลผู้พ้นการคุมความประพฤติ และผู้ผ่านการฟื้นฟูสมรรถภาพผู้ติดยาเสพติดได้ที่ http://203.113.100.109/caresupport/supdrug1.zip